### TRANSFERENCIAS INMEDIATAS

THE BANCO ROELA

Ingresá a https://bee.redlink.com. ar/roela y colocá tu usuario, CUIT empresa y clave de acceso a tu banca empresas.

#### 2°PASO:

Si es la primera vez que tenés que transferir a una cuenta: dar de alta la cuenta , no olvidés tener disponible el ALIAS o CBU de tu proveedor y tener activado tu LINK TOKEN EMPRESAS.

| Bienvenido a la Banca Electrónica          |                                                    |
|--------------------------------------------|----------------------------------------------------|
| para Empresas                              | Bienvenido a la Banca Electrónica<br>para Empresas |
| Ingresar por primera vez / Blanqueo de CIU |                                                    |
|                                            | Deseo utilizar teclado virtual.                    |
| Ingrese su usuario:                        | CUIT de la empresa:                                |
|                                            |                                                    |
| Continuer                                  | Clave:                                             |
| Continuar                                  |                                                    |
|                                            | Enviar                                             |
|                                            |                                                    |

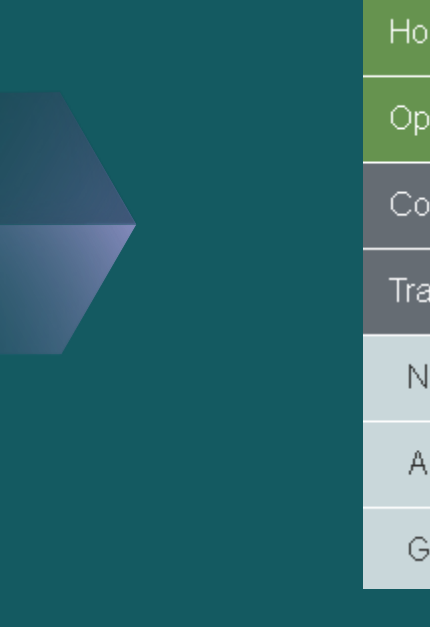

# Home Operar Consultas Transferencias Nueva transferencia Agenda de destinatarios Gestionar

Luego seleccionar : agenda de destinatarios- Nuevo destinatario- Carga individual.

4°PASO:

Si la cuenta es de la misma titularidad que tu empresa, seleccioná que es cuenta propia, colocá el ALIAS o CBU de la cuenta a la que transferirás. En la opción tipo de transferencia elegí si la cuenta es de Banco Roela o de otra entidad bancaria.

Si no es de tu empresa seleccioná que no es cuenta propia

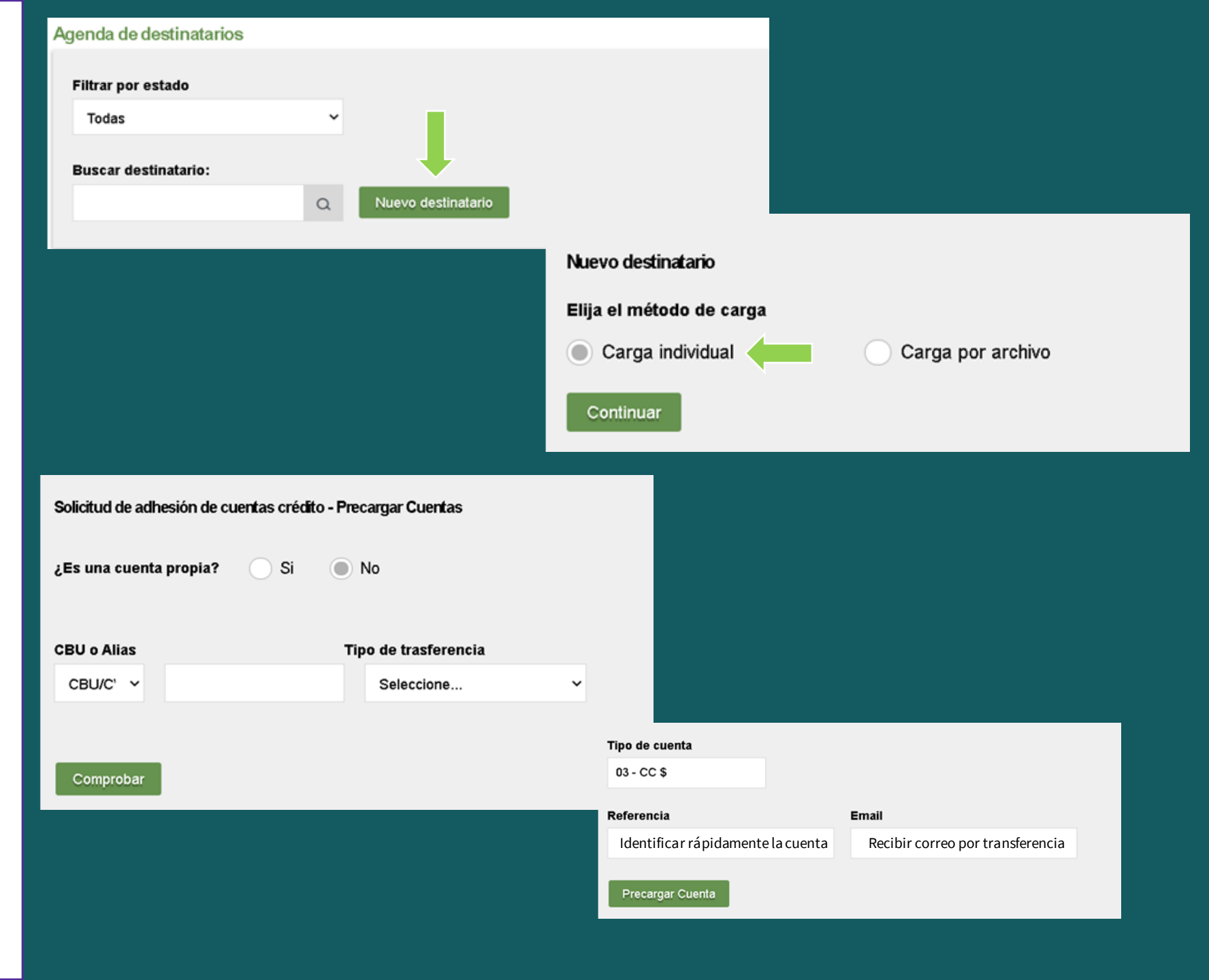

Seleccioná finalizar carga, el sistema solicitará ingreses la clave de acceso a banca.

6°PASO:

Finalmente, seleccioná la opción aprobar, ingresa el Token generado desde tu aplicación, y listo! La cuenta de tu proveedor ya se encuentra lista para comenzar a recibir tus transferencias.

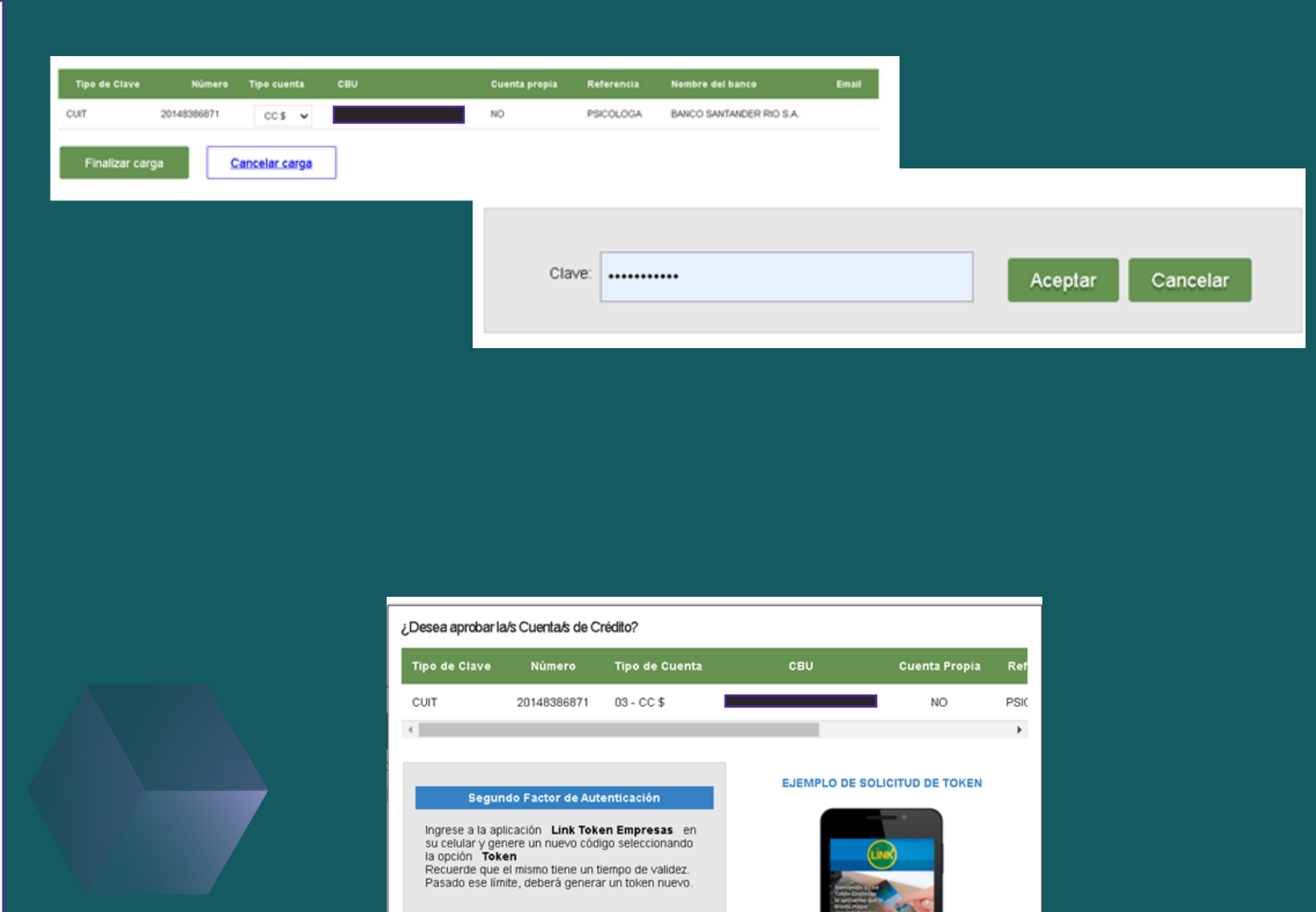

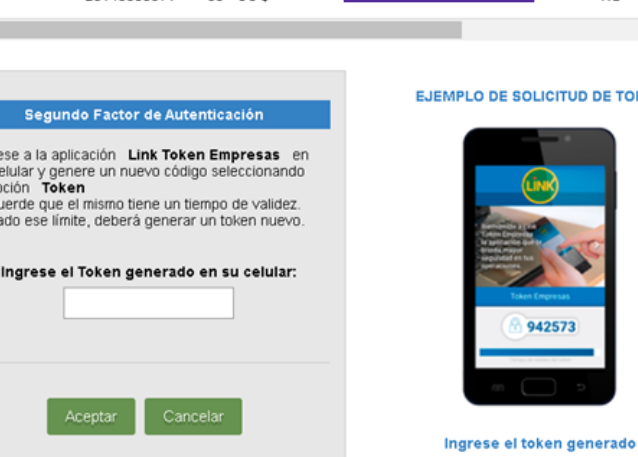

#### Efectuar la Transferencia

1<sup>o</sup> PASO: Ingresá al menú opción :

Nueva transferencia, transferencia individual.

2°PASO:

Completá los datos de tu transferencia y luego selecciona la opción siguiente. Confirmá y coloca tu clave de acceso a banca empresas.

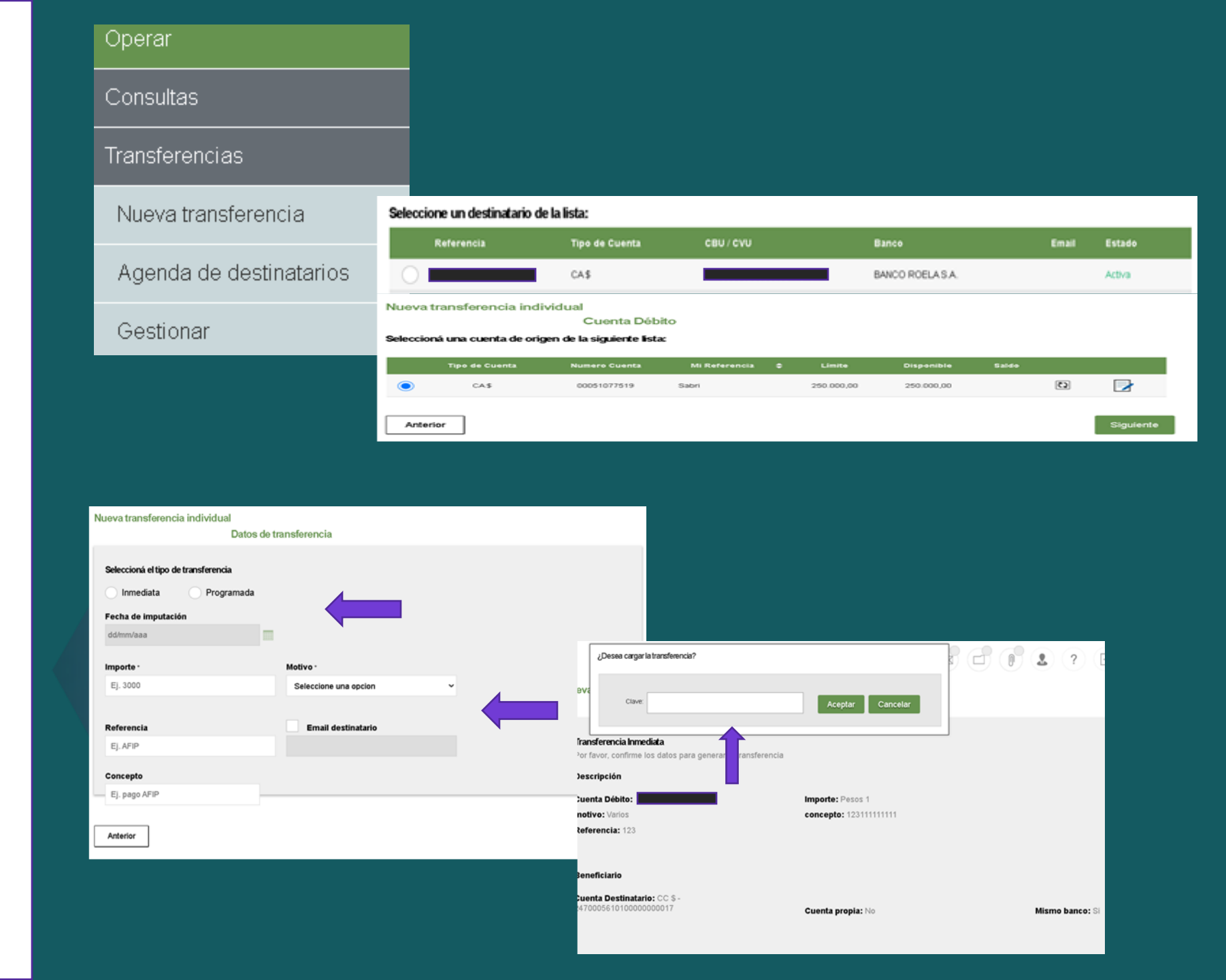

Firmá tu transferencia ingresando el TOKEN generado desde tu aplicación.

4°PASO:

Para finalizar, envía tu transferencia ingresando tu clave de acceso a banca empresas.

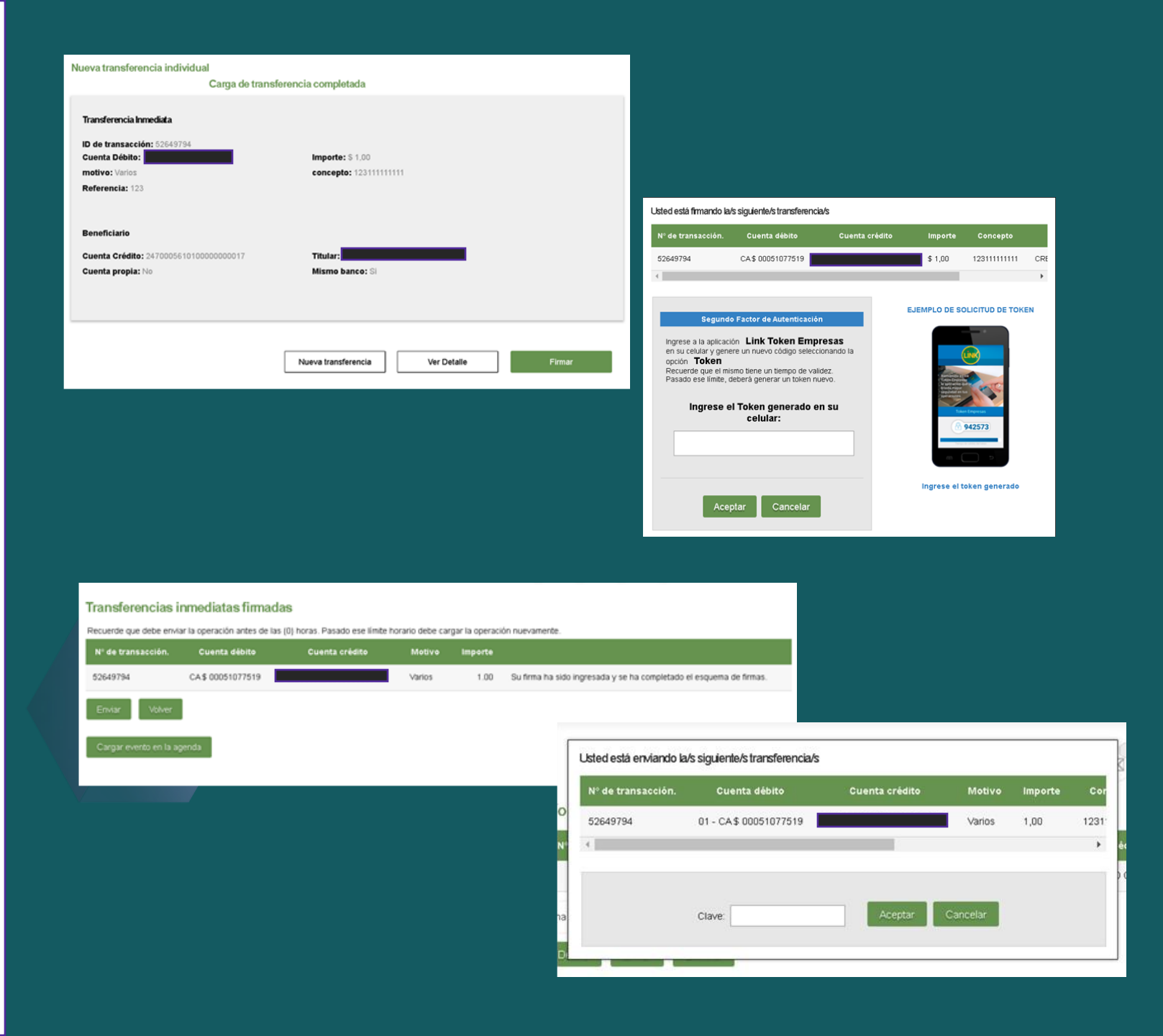

Listo, tu transferencia fue ejecutada con éxito! No olvides imprimir tu comprobante y verificar que el estado sea ENVIADA!!!!

## LISTO!!!

| 52438000                             | Número de transacción        |
|--------------------------------------|------------------------------|
| A cuentas no propias del mismo banco | Tipo de transferencia        |
| CA S - 00051077519                   | Cuenta Débito                |
|                                      | CUIT de la cuenta débito     |
|                                      | Ordenante                    |
|                                      | Cuenta Crédito               |
|                                      | CUIT de la cuenta crédito    |
|                                      | Receptor                     |
| 1,00                                 | Importe                      |
| Enviada                              | Estado de la transferencia   |
| 123                                  | Concepto                     |
| Varios                               | Motivo                       |
| 123                                  | Referencia                   |
| 08/07/2021                           | Fecha de alta                |
|                                      | Solicitante                  |
| 08/07/2021 12:34                     | Fecha y hora de la operación |
|                                      | Usuario de alta              |

TRANSFERENCIA INMEDIATA

BANCO ROELA

MUCHAS GRACIAS!!